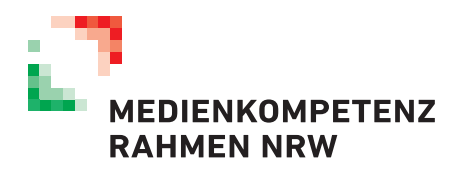

## Wie können Sie sich anmelden?

## 1. Kostenlos bei der Medienbox NRW registrieren

## Klicken Sie einfach den folgenden Link an: Anmeldung

Folgen Sie nun bitte den weiteren Registrierungsanweisungen.

Sie bekommen anschließend eine **Bestätigungs-E-Mail**. Dies kann auch mal ein paar Minuten dauern. Schauen Sie ggf. im **Spam-Ordner** nach. Bitte bestätigen Sie Ihre E-Mail-Adresse, in dem Sie auf **"E-Mail bestätigen"** klicken.

Nun haben Sie sich erfolgreich bei der Medienbox NRW registriert.

## 2. Einfach für die Informationsangebote in Ihrer Lernwelt der Medienbox NRW anmelden.

Nach der erfolgreichen Registrierung melden Sie sich mit **Ihrem Benutzernamen und dem Passwort** an (Bitte nutzen Sie hier Ihren Benutzernamen und nicht Ihre E-Mail-Adresse!).

Sie finden nun entweder auf der **"Startseite"** unter **"Onlineseminare"** oder unter **"Lernangebote"** eine Übersicht der Informationsangebote.

**Wichtiger Hinweis:** Unter Umständen werden bei der allerersten Anmeldung nicht alle Inhalte angezeigt. Loggen Sie sich in diesem Fall einfach kurz aus und melden sich danach erneut wieder an.

Klicken Sie nun auf die passende Veranstaltung.

Sie finden dann unten den Termin. Klicken Sie nun rechts auf **"Details"** und danach auf **"An Termin anmelden".** 

Los geht's! Bei Fragen können Sie sich an info@medienbox-nrw.de wenden.

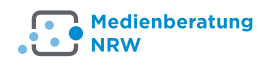

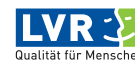

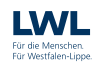

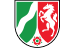